# 使用思科安全代理在Windows XP上啟動CTC失敗

### 目錄

<u>簡介</u> <u>必要條件</u> <u>累明例題決</u> 關 五資訊

# <u>簡介</u>

本文檔介紹運行Microsoft Windows XP作業系統(在Cisco ONS 15454環境中安裝了思科安全代理)時,思科傳輸控制器(CTC)無法啟動的一個原因。

## <u>必要條件</u>

### <u>需求</u>

本文檔的讀者應瞭解以下主題:

- Cisco ONS 15454
- CTC

### <u>採用元件</u>

本文中的資訊係根據以下軟體和硬體版本:

• Cisco ONS 15454 4.x及更新版本

本文中的資訊是根據特定實驗室環境內的裝置所建立。文中使用到的所有裝置皆從已清除(預設))的組態來啟動。如果您的網路正在作用,請確保您已瞭解任何指令可能造成的影響。

### <u>慣例</u>

如需文件慣例的詳細資訊,請參閱<u>思科技術提示慣例。</u>

### <u>問題</u>

如果運行Microsoft Windows XP作業系統,並且安裝了思科安全代理,則CTC會失敗,並顯示以下

#### 任一錯誤消息:

- EID-1005 An error occurred when writing to the CTC batch file if you use ONS 15454 version 5.x(請參見圖1)。
- ONS 15454 4.x本「IOException writing batch file to launch CTC」(請參<u>見圖2</u>)。

#### 圖1 — 使用ONS 15454 5.x版時顯示的錯誤消息

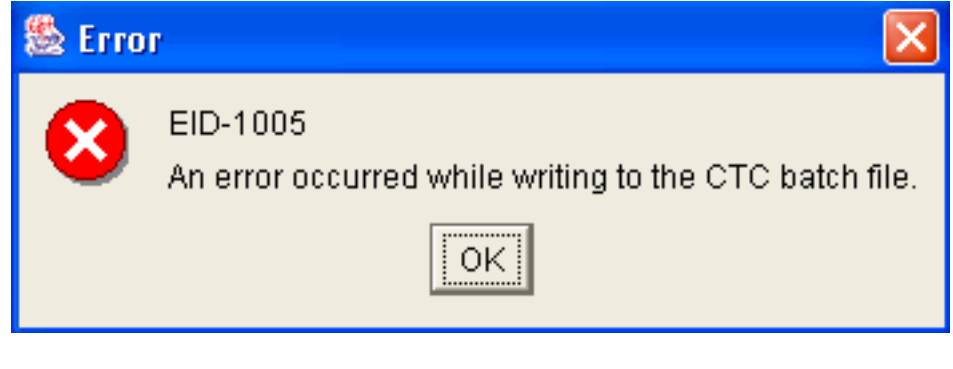

#### 圖2 — 使用ONS 15454 4.x版時顯示的錯誤消息

| 🏙 Erro | r 🔀                                           |
|--------|-----------------------------------------------|
| 8      | IOException writing batch file to launch CTC. |
|        | ОК                                            |

以下是重現此問題的步驟:

- 1. 開啟瀏覽器視窗。
- 2. 在瀏覽器的位址列中鍵入Cisco ONS 15454的IP地址,然後按ENTER。此時會載入Java小程 式,並顯示「Java外掛安全警告」視窗:**圖3 - Java外掛安全警告**

| Java Plug | -in Security Warning                                                                                                    | × |
|-----------|----------------------------------------------------------------------------------------------------|---|
| B         | Do you want to install and run signed applet distributed by<br>"Cisco Systems, Inc."?                                                                                        |   |
|           | Publisher authenticity verified by :<br>"Cisco Systems, Inc.".                                                                                                    |   |
|           | The security certificate was issued by a company that is not trusted.                                                                                                    |   |
|           | The security certificate has not expired and is still valid.                                                                                                    |   |
|           | Caution: "Cisco Systems, Inc." asserts that this content is<br>safe. You should only install/view this content if you trust<br>"Cisco Systems, Inc." to make that assertion. |   |
| G         | rant this session Deny Grant always View Certificate                                                                                                    |   |

3. 按一下Grant this session。思科安全代理顯示一個彈出視窗,指示檢測到問題:圖4 - Cisco Security Agent彈出視窗

| Cisco Security Agent: A problem was detected.                                                                                                    |  |  |  |
|----------------------------------------------------------------------------------------------------|--|--|--|
| The application C:\Program Files\Internet Explorer\IEXPLORE.EXE<br>is trying to access the file C:\Documents and<br>Settings\sachang\Local Settings\Temp\ctc-269.bat. Is this OK?<br>(It probably is OK if you're using CTC). |  |  |  |
| ⊙ Yes                                                                                                    |  |  |  |
| 🔿 No (Default)                                                                                                    |  |  |  |
| 🗌 Don't ask me again                                                                                                    |  |  |  |
| Default action will be taken in 4 minutes:14 seconds                                                                                                    |  |  |  |
|                                                                                                    |  |  |  |
| Apply                                                                                                    |  |  |  |

4. 如果選擇Yes,然後按一下Apply,則CTC會話消失。如果選擇No(Default),然後按一下 Apply,則會顯示錯誤消息。

# <u>解決方案</u>

完成以下步驟即可解決此問題:

按一下右鍵系統工作列中的Cisco Security Agent圖示,然後從快捷選單中選擇Open Agent
 Panel。圖5 - Cisco Security Agent Icon

Agent(思科安全代理)」面板:**圖6 - Cisco Security Agent面板** 

| -Status<br>Messages<br>User Query Responses<br>Contact Information | These applications are initially listed as untrusted by current security policies. They may<br>execute with restrictions. Delete an application from this list to remove these restrictions.                                                                                                    |
|--------------------------------------------------------------------|----------------------------------------------------------------------------------------------------|
| System Security<br>Untrusted Applications (49)                     | D:\Documents and Settings\mosho\Application Data\Macromedia\Flash Player\#Sharec<br>D:\Documents and Settings\mosho\Application Data\Macromedia\Flash Player\macrome<br>D:\Documents and Settings\mosho\Local Settings\Temporary Internet Files\Content.IE<br>D:\Documents and Settings\mosho\Local Settings\Temporary Internet Files\Content.IE<br>D:\Documents and Settings\mosho\Local Settings\Temporary Internet Files\Content.IE<br>D:\Documents and Settings\mosho\Local Settings\Temporary Internet Files\Content.IE<br>D:\Documents and Settings\mosho\Local Settings\Temporary Internet Files\Content.IE<br>D:\Documents and Settings\mosho\Local Settings\Temporary Internet Files\Content.IE<br>D:\Documents and Settings\mosho\Local Settings\Temporary Internet Files\Content.IE<br>D:\Documents and Settings\mosho\Local Settings\Temporary Internet Files\Content.IE<br>D:\Documents and Settings\mosho\Local Settings\Temporary Internet Files\Content.IE<br>D:\Documents and Settings\mosho\Local Settings\Temporary Internet Files\Content.IE |
|                                                                    |                                                                                                    |
|                                                                    | OK Cancel Apply Help                                                                                                    |

2. 在左窗格的System Security下按一下**Untrusted Applications**。右窗格中的清單框按當前安全策 略列出不受信任的應用程式。

000

- 3. 選擇第一個應用程式。
- 4. 向下滾動到最後一個應用程式。
- 5. 按SHIFT鍵,並按一下最後一個應用程式,以選擇清單中的所有應用程式。
- 6. 在清單中按一下右鍵,然後從快捷選單中選擇Delete以刪除不受信任的應用程式。
- 7. 在左窗格的Status下按一下User Query Responses:圖7 使用者查詢響應

| CISCO SECULITY AGENT                                       |                                            |                 |
|------------------------------------------------------------|--------------------------------------------|-----------------|
| - Status Messages User Query Responses Contact Information | Question Use                               | r               |
| - System Security<br>Untrusted Applications (49)           |                                            |                 |
|                                                            | [ <b>&lt;</b> ]                            | >               |
|                                                            | User<br>Question                           |                 |
|                                                            | Clear cached responses and restore logging | Clear           |
|                                                            | OK Cancel Apply                            | Help            |
|                                                            |                                            | Security: Mediu |

使用者問題清單顯示在右窗格中。

8. 按一下右鍵每個問題,然後選擇**刪除**。

- 9. 按一下Clear按鈕清除快取的響應並恢復日誌記錄。
- 10. 重新啟動電腦。
- 11. 開啟瀏覽器視窗。
- 12. 在瀏覽器的位址列中鍵入Cisco ONS 15454的IP地址,然後按ENTER啟動CTC。思科安全代 理顯示一個彈出視窗,指示檢測到問題(請參見<u>圖4</u>)。
- 13. 選擇**Yes**。
- 14. 按一下「Apply」。此時將顯示CTC登入視窗。問題已解決。

# 相關資訊

• 技術支援與文件 - Cisco Systems